# Guide for \_\_\_\_\_\_

-

VIE STORIES

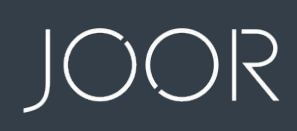

ion West Benz

# Section Section Section Z

Section 3

#### **JOOR Lite Overview**

- Gain Access to Your JOOR Lite Account
- Benefits of JOOR Lite

#### **Create Your Styles & Linesheets**

- Upload Your Styles in Bulk
- Upload Your Styles Individually

#### Update Your Styles & Linesheets After They Have Been Uploaded

- Update Your Styles in Bulk
- Update Your Styles Individually

Section I

## JOOR Lite Overview

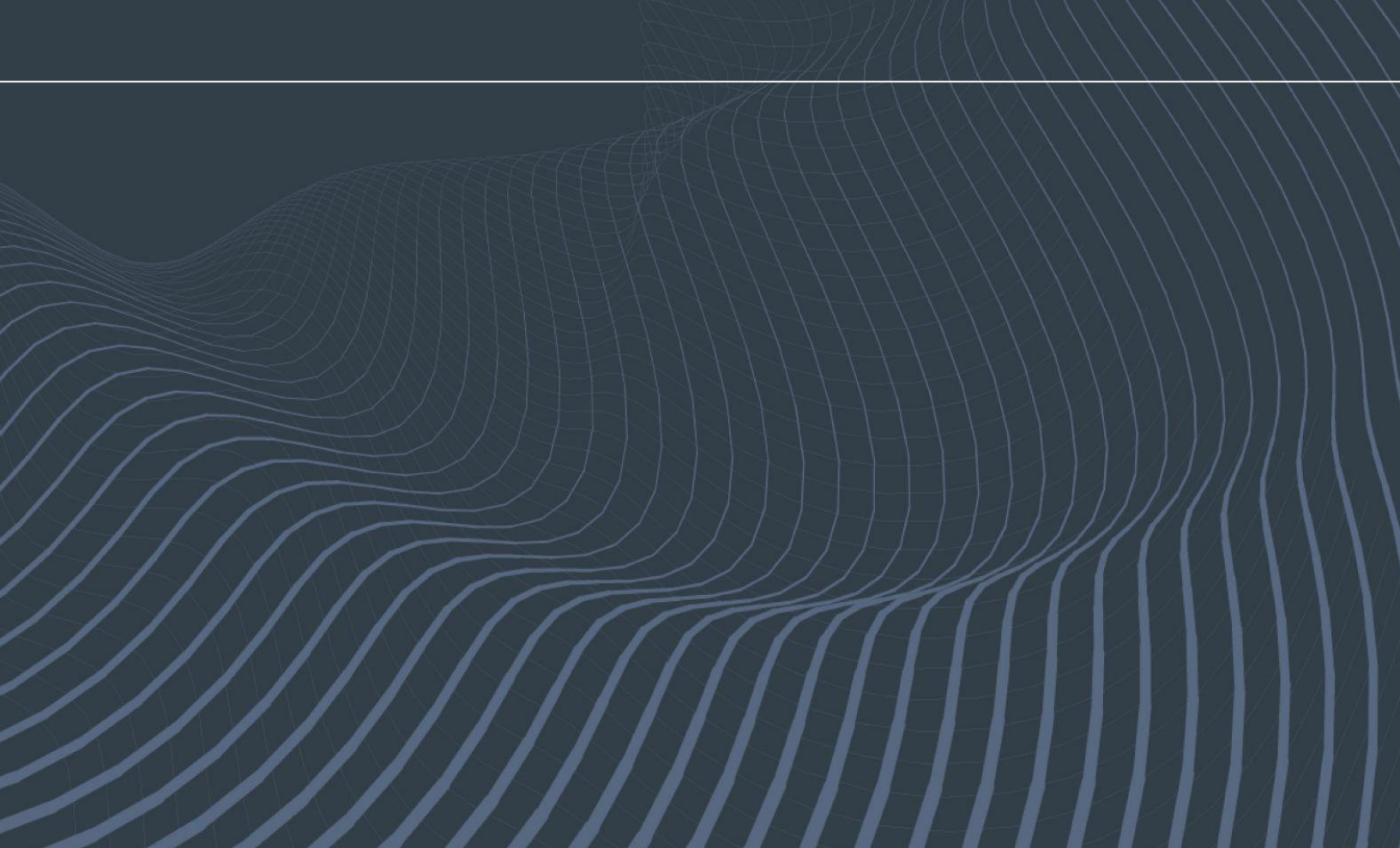

#### 1 Gain Access to Your JOOR Lite Account

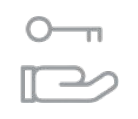

Your Retailer conducts all of their wholesale buying exclusively on JOOR and they have given you complimentary access to join JOOR Lite. Connect with your retailer to confirm your account status.

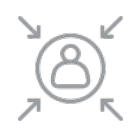

If you already have an account and have forgotten your password, simply go to <u>jooraccess.com</u> and click on **forgot password** 

| for Brands  | JOOR for Retailers            | About JOOR                     | Blog                                                              |                                                                       |                                                                       |
|-------------|-------------------------------|--------------------------------|-------------------------------------------------------------------|-----------------------------------------------------------------------|-----------------------------------------------------------------------|
|             |                               |                                | 2.09                                                              | Passport                                                              | English                                                               |
| Pro         | pel your wholesale b          | usiness forward wit            | h JOOR.                                                           |                                                                       |                                                                       |
| Sign into y | your brand or retailer        | account or request             | t a demo toda                                                     | ay.                                                                   |                                                                       |
| L           | _og In                        |                                |                                                                   |                                                                       |                                                                       |
| U           | Isername or email             |                                |                                                                   |                                                                       |                                                                       |
| P:          | assword                       |                                |                                                                   |                                                                       |                                                                       |
|             | ] Remember me                 | Forgot                         | Password?                                                         |                                                                       |                                                                       |
|             |                               | Log In                         |                                                                   |                                                                       |                                                                       |
|             | Not registered yet? Request a | a Brand Demo Free Retailer Sig | gn Up                                                             |                                                                       |                                                                       |
|             |                               | Not registered yet? Request    | Log In Not registered yet? Request a Brand Demo Free Retailer Sig | Log In Not registered yet? Request a Brand Demo Free Retailer Sign Up | Log In Not registered yet? Request a Brand Demo Free Retailer Sign Up |

#### **2** Benefits of JOOR Lite

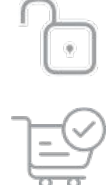

Upload your Styles and Linesheets at no cost

Receive order confirmation faster

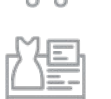

Upload your Linesheets only once to share with all the Retailers who invited you to use JOOR

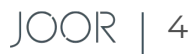

#### Section 2

#### Create Your Styles & Linesheets

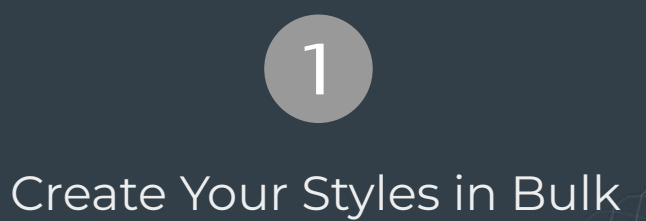

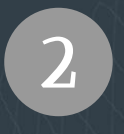

Create Your Styles Individually

#### Create Your Styles in Bulk

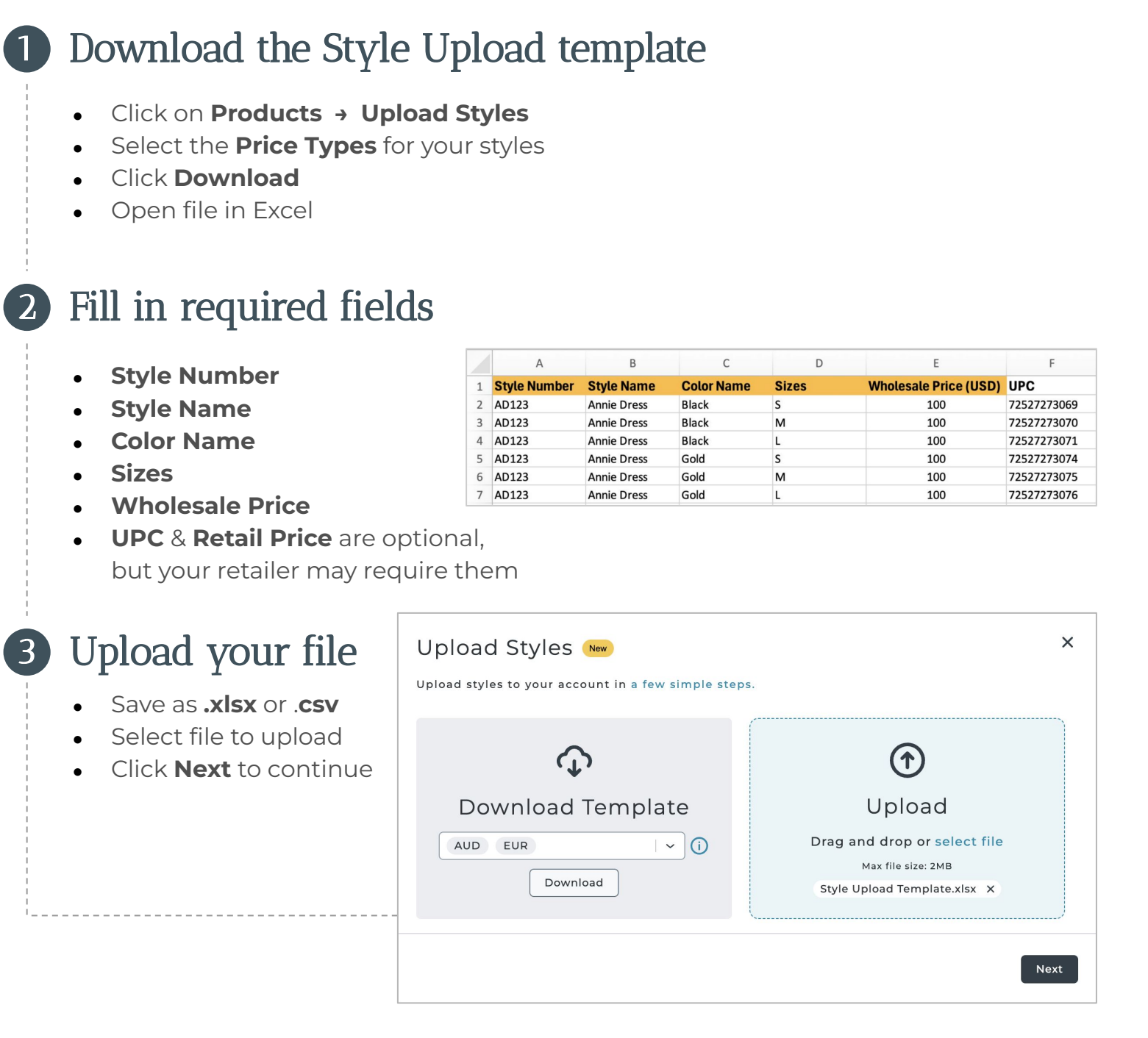

#### PRO TIP:

- Please list sizes individually, either separated by commas (XS, S, M, L, XL) or each size on its own row. Do not enter sizes as a size run (XS XL).
- You can upload multiple Style colors but must keep all other Style Data consistent

| 6 | Add | Your | Styles | to a | Linesheet |
|---|-----|------|--------|------|-----------|
|---|-----|------|--------|------|-----------|

| You can add these styles to a new                                                     | N linesheet, or update an existing linesheet                        | t                       |
|---------------------------------------------------------------------------------------|---------------------------------------------------------------------|-------------------------|
| Create a new linesheet                                                                | Update existing linesheet                                           |                         |
| Linesheet Name *                                                                      |                                                                     |                         |
| WRTW New Additions                                                                    |                                                                     |                         |
| Season *                                                                              | Year *                                                              |                         |
| Delivery Window *                                                                     |                                                                     |                         |
| <ul> <li>Immediate</li> </ul>                                                         |                                                                     |                         |
| O Future                                                                              |                                                                     |                         |
| MM/DD/YYYY - MM/DD/                                                                   | YYYY                                                                |                         |
| Choose a Category * (i)                                                               |                                                                     |                         |
| Women - Apparel - General Ap                                                          | oparel v                                                            |                         |
| <ul> <li>Add to New Styles Only</li> <li>Add to New Styles &amp; Replace f</li> </ul> | or Existing Styles                                                  |                         |
|                                                                                       |                                                                     | Back Create Linesh      |
|                                                                                       |                                                                     |                         |
|                                                                                       |                                                                     | i                       |
|                                                                                       |                                                                     | aken to the Lines       |
| r you click on <b>Create Li</b>                                                       | i <b>nesheet</b> , you will be to<br>ly created linesheet           |                         |
| r you click on <b>Create Li</b><br>⁄iew page for your new                             | i <b>nesheet</b> , you will be ta<br>ly created linesheet           |                         |
| r you click on <b>Create Li</b><br>iew page for your new                              | Inesheet, you will be taily created linesheet<br>wrtw new additions | Edit   Badges   Share 🖂 |

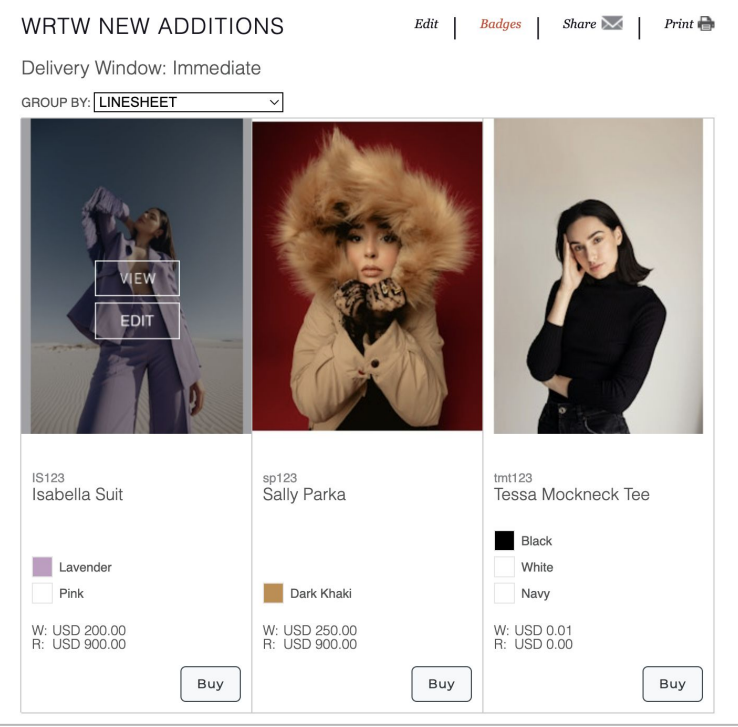

JOOR | 7

Section 2

| | |

#### 7 Add Your Product

- Images Corroducts → Upload Images
- Follow the **Best Practices** to name and save your images •
- Upload images to Dropbox, WeTransfer, or Google Drive •

|                               | s will be processed by our data team and added to your styles within 48 hours.                                                                                                    |
|-------------------------------|----------------------------------------------------------------------------------------------------|
| -1                            | ö <sup>r</sup> Best Practices                                                                                                    |
|                               | • Ensure all images are in an accepted format: <b>.jpeg, .jpg, or .png</b> , ideally 660x900 pixels or a larger<br>multiple (e.g. 1320x1800).                                                                                             |
|                               | Maximum file size of <b>10 MB</b> per image will be accepted.                                                                                                    |
|                               | Product images must be named in the following format: <b>stylenumber_colorname_order.</b> For exampl J123_red_1.jpg, J123_red_2.jpg and J123_red_3.jpg. If order number is not applicable, it does not need be included in the file name. |
|                               | Color swatch images should be 250x250 pixels and the file name must match the color name. For example: red.jpg, blue.jpg, green.jpg.                                                                                                    |
| 2. Sele                       | ect the linesheet you are adding images to                                                                                                    |
| L                             | inesheet *                                                                                                    |
|                               | Fall 2025 RTW ~                                                                                                    |
| L<br>(<br>3. Uplo<br>WeT<br>L | inesheet *<br>Fall 2025 RTW ~<br>pad your product and swatch images to a hosting site and provide the link. We recommend Dropbox,<br>transfer, or Google Drive<br>ink *                                                                   |
| L<br>3. Upld<br>WeT<br>L      | Fall 2025 RTW ~<br>Fall 2025 RTW ~<br>bad your product and swatch images to a hosting site and provide the link. We recommend Dropbox,<br>iransfer, or Google Drive<br>.ink *<br>https://www.dropbox.com/scl/fo/vlvpaclws7a               |
| L<br>(<br>3. Uplo<br>WeT<br>L | Fall 2025 RTW<br>bad your product and swatch images to a hosting site and provide the link. We recommend Dropbox,<br>ransfer, or Google Drive<br>.ink *<br>https://www.dropbox.com/scl/fo/vlvpaclws7a<br>Submit Requi                     |

Add required info & Submit Request

#### Create Your Styles Individually

1 Create your Styles

- Go to Products -> Manage Styles •
- Click on Create

| Manage Styles                                         |        | Name, Number, Color, Fabrie | cation, Silhouette, Category Q | reate Expand All                                                                                                    |
|-------------------------------------------------------|--------|-----------------------------|--------------------------------|----------------------------------------------------------------------------------------------------|
| Name                                                  | Colors | Categories                  | Linesheets                     | Modified $\downarrow$                                                                                                    |
| tmt123<br>Tessa Mockneck Tee<br>View Edit Copy Delete |        | Knits                       | WRTW New Additions             | 01/02/2025                                                                                                    |
|                                                       |        |                             |                                | A Expand Colors     A     A |
| IS123<br>Isabella Suit<br>View Edit Copy Delete       |        | Suits                       | WRTW New Additions             | 01/02/2025                                                                                                    |

------

- 2 Fill in required field
  - Style Name
  - Style Number
  - Color and Size
  - Pricing
  - UPCs & Photos are option your retailer may require

3 Scroll down and click on save

| <u>AS</u>                            | Г              |                                  |                            |                      |                                      |    |                          |
|--------------------------------------|----------------|----------------------------------|----------------------------|----------------------|--------------------------------------|----|--------------------------|
| .uu                                  |                | PHOTOS                           |                            |                      |                                      |    |                          |
|                                      |                | Add photos of this style. First  | at photo will be featured. |                      |                                      |    |                          |
|                                      |                | CLICK AND DRAG TO EDIT O         | RDER                       |                      |                                      |    |                          |
|                                      |                | Upload Photos                    |                            |                      |                                      |    |                          |
|                                      |                | COLORS                           |                            |                      |                                      |    |                          |
|                                      |                | Pick a Color and/or Upload       | a Swatch.                  |                      |                                      |    |                          |
|                                      |                | COLOR NAME                       | CODE                       |                      | CHOOSE COLOR                         | PI | HOTOGRAPH                |
|                                      |                | Name *                           | Code                       |                      | Upload Swate<br>Pick Color           | h  | Upload Pic<br>Delete Pic |
|                                      |                | Lavenuer                         |                            |                      | Remove                               |    |                          |
| onal, but                            |                | Name *<br>Pink                   | Code                       |                      | Upload Swatc<br>Pick Color<br>Remove | h  | Upload Pic<br>Delete Pic |
| e them                               |                |                                  |                            |                      |                                      |    |                          |
|                                      |                | Add Color                        |                            |                      |                                      |    |                          |
|                                      |                | SIZE DETAILS                     |                            |                      |                                      |    |                          |
|                                      |                | SIZE RUN TYPE                    | ~                          | SIZE RUN CATEGORY    |                                      | v  |                          |
| CREATE A STYLE                       |                | UPDATING SIZE NAMES WILL         | ALSO UPDATE UPCs           |                      |                                      |    |                          |
| STYLE DETAILS                        |                | SIZE LABEL *                     | ACTIVE? MEASURE            | MENTS OR DESCRIPTION |                                      |    |                          |
| *INDICATES REQUIRED FIELDS           |                | S                                | ON                         |                      |                                      |    |                          |
| Style Name *                         | Description    | м                                | ON                         |                      |                                      |    |                          |
| Isabella Suite                       |                | L                                | ON                         |                      |                                      |    |                          |
| Style Number *                       |                | Add Size                         |                            |                      |                                      |    |                          |
| IS123                                |                |                                  |                            |                      |                                      |    |                          |
| Country Of Origin                    | SILHOUETTI     | E                                |                            |                      |                                      |    |                          |
| Measurements                         |                | Ŧ                                |                            |                      |                                      |    |                          |
|                                      | FABRICATIO     | N                                |                            |                      |                                      |    |                          |
| Heel Height                          |                | *                                |                            |                      |                                      |    |                          |
|                                      | MATERIAL (1    | 125 characters max)              |                            |                      |                                      |    |                          |
| Source Of Materials                  | ]              | no charactera maxy               |                            |                      |                                      |    |                          |
| Model Height                         |                |                                  |                            |                      |                                      |    |                          |
| >                                    |                |                                  |                            |                      |                                      |    |                          |
| PRICING                              |                |                                  |                            |                      |                                      |    |                          |
|                                      |                |                                  |                            |                      |                                      |    |                          |
| mease add pricing for this style. Yo | u may add mull | uple currencies or multiple pri- | ces for a single currency  |                      |                                      |    |                          |
| CURRENCY / PRICE TYPE *              | WHOLE          | SALE                             | SUGGESTED RETAIL           |                      |                                      |    |                          |
| USD *                                | 200            | USD                              | 900                        |                      |                                      |    |                          |
|                                      |                |                                  |                            |                      |                                      |    |                          |

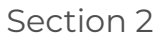

| Click on <b>Creat</b> | е     | Lineshee | ets            |                 |                |         |
|-----------------------|-------|----------|----------------|-----------------|----------------|---------|
|                       |       | Current  | t Archived     | d 😝 Bulk Action | s 🚔 Filters Se | earch Q |
|                       |       |          | ] Linesheet Na | . Created on    | Last modified  | Owner   |
|                       |       |          | FALL 2022      | 02/22/2018      | 09/14/2022     | Other   |
| Delivery Date         | S     |          |                |                 |                |         |
| Delivery Date         | S     |          |                |                 |                |         |
| CREATE A LINE         | SHEET |          |                |                 |                |         |

✓ 2025 ✓

#### 6 Set the Privacy Settings

• Click the Retailer Name -> Add Selected

Fall

| PRIVACY SETTINGS                                                                                                    |                                                                                    |
|----------------------------------------------------------------------------------------------------|------------------------------------------------------------------------------------|
| NOT VISIBLE TO THESE RETAILERS VIS                                                                                                    | SIBLE TO THESE RETAILERS                                                           |
| Showing all 24                                                                                                    | Showing all 2                                                                      |
| Filter                                                                                                    | Filter                                                                             |
| <br>$\begin{tabular}{ c c c c } \hline Add & All \rightarrow & \\ \hline & Add & Selected \rightarrow \\ \hline & \\ \hline & \\ \hline \hline & \\ \hline & \\ \hline \hline & \\ \hline \hline & \\ \hline & \\ \hline \hline & \\ \hline \hline & \\ \hline \hline & \\ \hline \hline & \\ \hline \hline \\ \hline \\$ | $\leftarrow \text{Remove Selected} \qquad \leftarrow \leftarrow \text{Remove All}$ |
| A Line Boutique (Retailer App Enabled)<br>Gretta Sloane (Retailer App Enabled)<br>HARRODS (OFFICIAL) (Retailer App Enabled)<br>HARVEY NICHOLS UK (OFFICIAL) (Retailer App Enabled)<br>JOOR Demo Retail 33888 (Retailer App Enabled)<br>MERCI (Retailer App Enabled)<br>Revolve/FWRD<br>Scout-500 North Hills<br>Scout-501 Parkwest<br>Scout-508 Glen Eagle<br>Scout-520 Westport (Retailer App Enabled)                                                                                                    | NEIMAN MARCUS GROUP (Retailer App Enabled)<br>Shopbop (Retailer App Enabled)       |

#### 5 Add Styles to your Linesheet

Drag & Drop the Styles that you want in your Linesheet or:

- Select the Style
- Click **add**

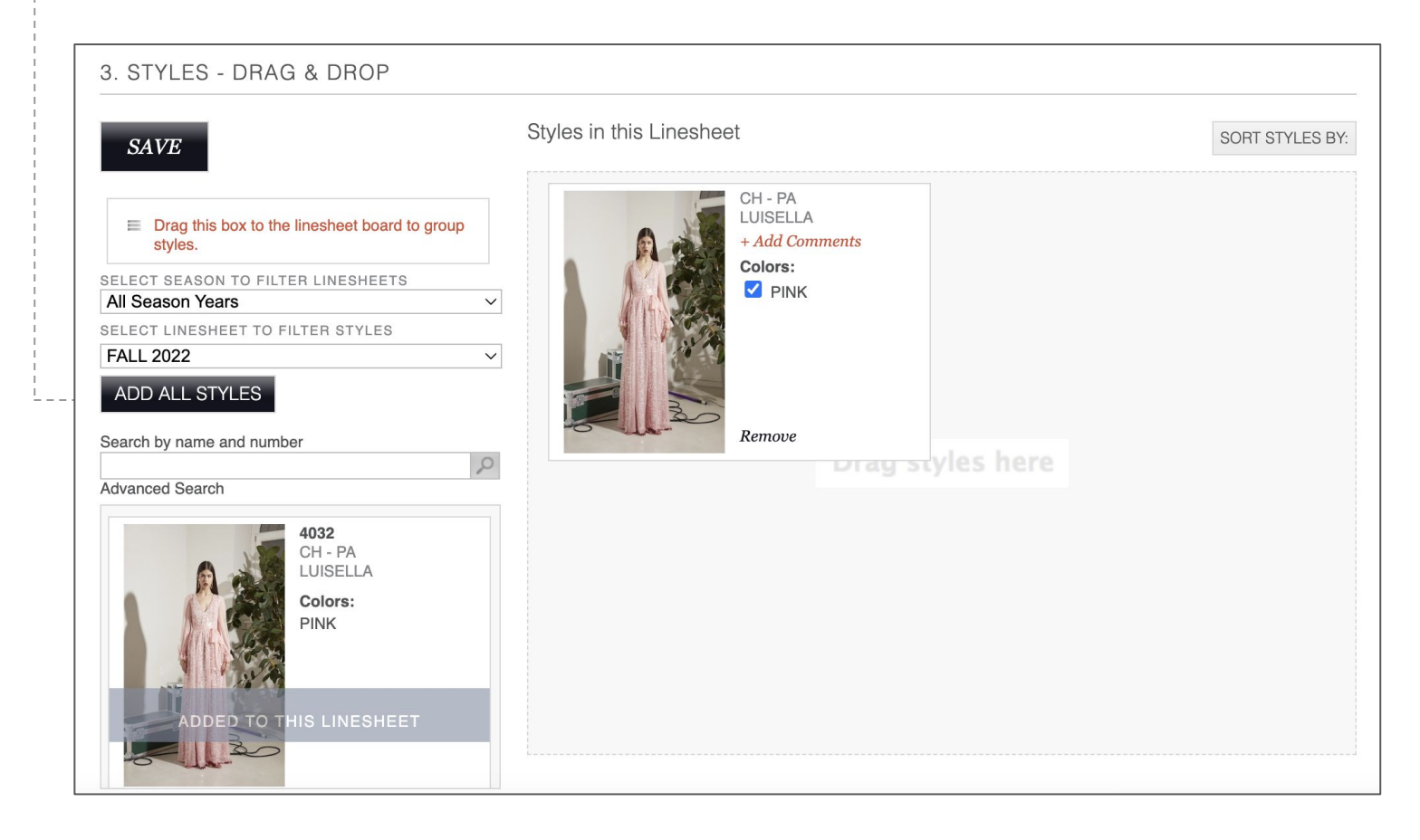

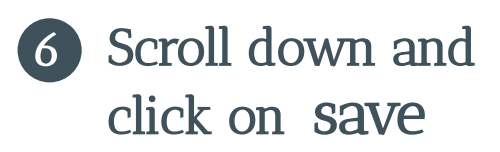

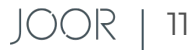

#### Section 3

### Update Your Styles & Linesheets After They Have Been Uploaded

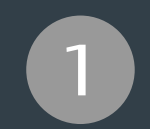

Update Your Styles in Bulk

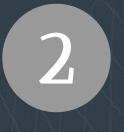

Update Your Styles Individually

#### Upload Your Styles in Bulk

Open your existing JOOR Linesheet template Fill in the template with the new style information. Re-upload the template Click on Products -> Upload Styles Select file to upload Click Next to continue Upload Drag and drop or select file Max file size: 2MB Update your Linesheet Click on Update Existing Linesheet Search for the Linesheet you want to update Click on Update Linesheet × Upload Styles - Add to Linesheet You can add these styles to a new linesheet, or update an existing linesheet Create a new linesheet Update existing linesheet Choose Existing Linesheet \* Women's Spring RTW Collection Choose a Category \* (i) Women - Apparel - General Apparel ~ Add to New Styles Only O Add to New Styles & Replace for Existing Styles Back Update Linesheet

#### Update Your Styles Individually

| Click <b>Edit</b> d                                                                                                    | in the corresponding style                                                                                          |                                                  |                 |                                              | Edit Badaes Sha                                             |
|----------------------------------------------------------------------------------------------------|----------------------------------------------------------------------------------------------------|--------------------------------------------------|-----------------|----------------------------------------------|-------------------------------------------------------------|
|                                                                                                    |                                                                                                    | Delivery Wi                                      | ndow: Immedia   | te                                           |                                                             |
| Edit the St                                                                                                    | <b>yle Details</b><br>ponding style details                                                                         | GROUP BY: LI                                     | VESHEET         |                                              |                                                             |
| Scroll dov                                                                                                    | vn and click save                                                                                                   | IS123<br>Isabella Su                             | it              | <sub>sp123</sub><br>Sally Parka              | tmt123<br>Tessa Mock                                        |
|                                                                                                    |                                                                                                    |                                                  |                 |                                              |                                                             |
|                                                                                                    |                                                                                                    | Lavender                                         |                 | Dark Khaki                                   | Black<br>White<br>Navy                                      |
| EDIT STYLE                                                                                                    |                                                                                                    | Lavender<br>Pink<br>W: USD 200.0<br>R: USD 900.0 | <sup>20</sup>   | Dark Khaki<br>W: USD 250.00<br>R: USD 900.00 | White<br>Navy<br>W- USD 0.01<br>R: USD 0.00                 |
| EDIT STYLE<br>STYLE DETAILS<br>*INDICATES REQUIRED FIELDS                                                                                                    |                                                                                                    | Lavender<br>Pink<br>W: USD 200.0<br>R: USD 900.0 | 00<br>Buy       | Dark Khaki<br>W: USD 250.00<br>R: USD 900.00 | Black<br>White<br>Navy<br>W: USD 0.01<br>R: USD 0.00<br>Buy |
| EDIT STYLE<br>STYLE DETAILS<br>*INDICATES REQUIRED FIELDS<br>Style Name *                                                                                                    | Description                                                                                                    | Lavender<br>Pink<br>W: USD 200.0<br>R: USD 900.0 | 00<br>00<br>Buy | Dark Khaki<br>W: USD 250.00<br>R: USD 900.00 | Black<br>White<br>Navy<br>W: USD 0.01<br>R: USD 0.00<br>Buy |
| EDIT STYLE<br>STYLE DETAILS<br>*INDICATES REQUIRED FIELDS<br>Style Name *<br>Isabella Suit<br>Style Number *<br>IS123                                                              | Description                                                                                                    | Lavender<br>Pink<br>W: USD 200.0<br>R: USD 900.0 | 0<br>00<br>Buy  | Dark Khaki<br>W: USD 250.00<br>R: USD 900.00 | Black<br>White<br>Navy<br>W: USD 0.01<br>R: USD 0.00        |
| EDIT STYLE<br>STYLE DETAILS<br>*INDICATES REQUIRED FIELDS<br>Style Name *<br>Isabella Suit<br>Style Number *<br>IS123<br>Country Of Origin                                         | Description                                                                                                    | Lavender<br>Pink<br>W: USD 200.0<br>R: USD 900.0 | 0<br>00<br>Buy  | Dark Khaki<br>W: USD 250.00<br>R: USD 900.00 | Black<br>White<br>Navy<br>W: USD 0.00<br>R: USD 0.00        |
| EDIT STYLE<br>STYLE DETAILS<br>*INDICATES REQUIRED FIELDS<br>Style Name *<br>Isabella Suit<br>Style Number *<br>IS123<br>Country Of Origin<br>ITALY<br>Measurements                | Description                                                                                                    | EDIT                                             | 0<br>00<br>Buy  | Dark Khaki<br>W: USD 250.00<br>R: USD 900.00 | Buy Black<br>White<br>Navy<br>W: USD 0.00<br>R: USD 0.00    |
| EDIT STYLE<br>STYLE DETAILS<br>*INDICATES REQUIRED FIELDS<br>Style Name *<br>Isabella Suit<br>Style Number *<br>IS123<br>Country Of Origin<br>ITALY<br>Measurements<br>Heel Height | Description                                                                                                    | EDIT                                             | 00<br>Duy       | Dark Khaki<br>W: USD 250.00<br>R: USD 900.00 | Black<br>White<br>Navy<br>W: USD 0.01<br>R: USD 0.00        |
| EDIT STYLE STYLE DETAILS *INDICATES REQUIRED FIELDS Style Name * Isabella Suit Style Number * IS123 Country Of Origin ITALY Measurements Heel Height Source Of Materials Italy     | Description SILHOUETTE Slim CLEAR FABRICATION Silk CLEAR MATERIAL (125 characters max)                              | EDIT                                             | 00<br>00<br>Buy | Dark Khaki<br>W: USD 250.00<br>R: USD 900.00 | Buy Black<br>White<br>Navy<br>W: USD 0.00<br>R: USD 0.00    |
| EDIT STYLE STYLE DETAILS "INDICATES REQUIRED FIELDS Style Name " [Isabella Suit Style Number * [IS123 Country Of Origin [ITALY Measurements [                                      | BILHOUETTE<br>SILHOUETTE<br>Slim<br>CLEAR<br>FABRICATION<br>Silk<br>CLEAR<br>CLEAR<br>MATERIAL (125 characters max) | EDIT                                             | 00<br>00<br>Buy | Dark Khaki<br>W: USD 250 00<br>R: USD 900.00 | Black<br>White<br>Navy<br>W: USD 0.00<br>R: USD 0.00        |

2